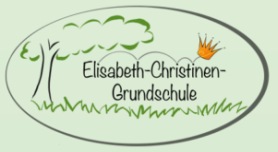

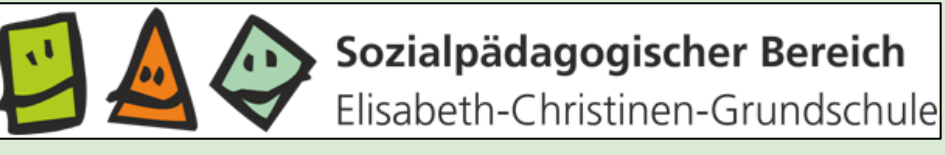

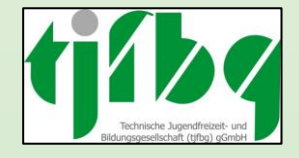

## HortPro "Eltern-Portal" Einführung in die Handhabung

#### 1. Vorwort

Was ist das Eltern-Portal und wofür wird es verwendet?

- Softwarebasiertes Kommunikationsmittel zwischen Eltern & Pädagog\*innen des sozialpädagogischen Bereiches (SpB)
- Wird genutzt, um:
- ... sich über aktuelle schulische Termine des Kindes zu informieren
- ... Abhol- und Dauervollmachten zu übermitteln
- ... Alleingeh-Zeiten mitzuteilen
- ... den Pädagog\*innen Nachrichten zu schicken
- ... interne Abfragen/Umfragen zu bearbeiten

### 2. Anmeldung

- Smartphone, Tablet: QR-Code scannen
- Laptop, PC: Internetseite aufrufen, Anmeldecode eingeben
- Geschwisterkinder können durch Eingabe des Zugangscodes hinzugefügt werden

#### Gliederung

- 1. Vorwort
- 2. Anmeldung
- 3. Wichtige Einstellung
- 4. Handhabung
- 4.1 Termine
- 4.2 Abhol- Dauervollmachten
- 4.3 Alleingeher-Erlaubnis
- 5. Wichtig

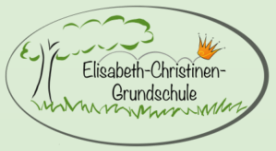

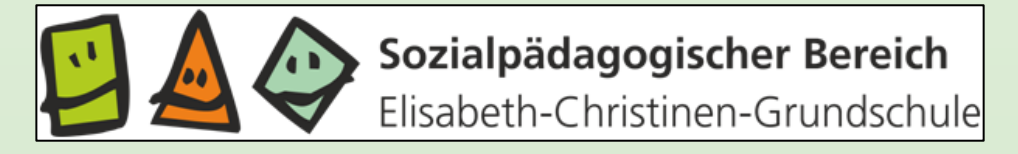

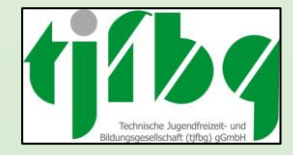

#### Zugang zum Elternportal nur über einen ausgestellten Registrierungscode möglich!

Informationen zur Anmeldung am Eltern-Portal

M.... B.... (Testgruppe)

Elisabeth-Christinen-Grundschule

Nutzen Sie folgenden QR-Code, um sich am Eltern-Portal anzumelden:

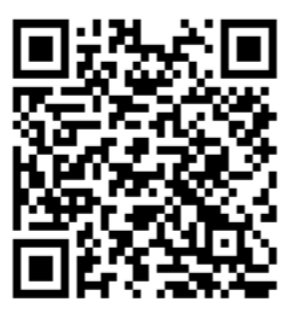

Oder

Rufen Sie unsere Adresse auf

#### https://elternportal.hortpro.de

Klicken Sie auf Registrieren

Verwenden Sie folgenden Zugangs-Code um sich zu registrieren:

#### ARNBD784P4KRRR3G

• Der Code ist bls zum 21.06.2024 gültig.

Haben Sie bereits einen Zugang, nutzen Sie den Code, und fügen Sie im Bereich "Kinder" ein neues Kind mit dem Code hinzu.

Wichtig: Gehen Sie mit diesem Dokument sorgsam um, und geben Sie den Zugangs-Code nicht an Dritte weiter, damit unbefugte Personen keinen Zugriff auf die Daten Ihres Kindes haben.

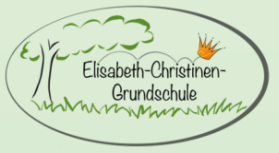

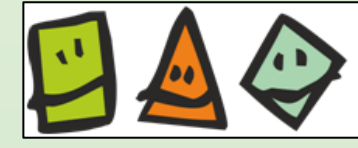

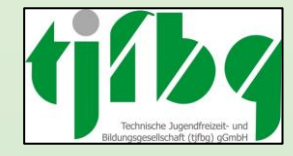

# HORT H PRO

- Registrierung mit einer Mailadresse
- Das Passwort muss mindestens 12 Zeichen lang sein und 2 weitere Merkmalen enthalten.
  - o einen Großbuchstaben
  - o eine Zahl
  - o ein Symbol
- Name und Vorname des Elternteils eintragen.

| Registrierung                                                                 |   |
|-------------------------------------------------------------------------------|---|
| Ihre E-Mail-Adresse *                                                         |   |
| Ihre Mailadresse                                                              |   |
| Ihre E-Mail Adresse wiederholen *                                             |   |
| Ihr Passwort *                                                                | Ø |
| Passwort wiederholen *                                                        | 8 |
| Zugangs-Code *                                                                |   |
| Vorname *                                                                     |   |
| Name der Eltern                                                               |   |
| Nachname *<br>Name der Eltern                                                 |   |
| Telefon                                                                       |   |
| Ich habe die Datenschutzbestimmungen gelesen und bin mit ihnen einverstanden. |   |
| ,<br>Desistrierung shashließen                                                |   |

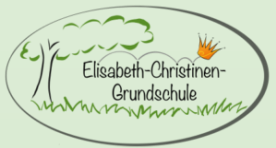

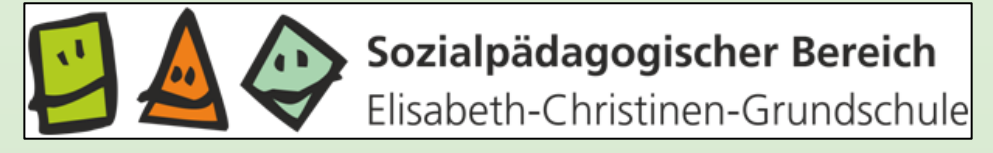

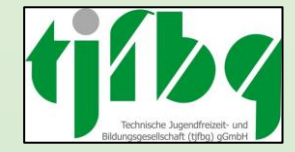

## Startseite / Übersicht

| H        | ORT卅 PRO<br>Eltern-Portal            |        |                                                                                                    |       |                           |   | 📀 M 🛢 | 9 |
|----------|--------------------------------------|--------|----------------------------------------------------------------------------------------------------|-------|---------------------------|---|-------|---|
| 0        | M  B Elisabeth-Christinen-           | F      | Letzte Nachrichten                                                                                                    | G     | Aktuelle Informationen    | G |       |   |
| 2        | Grundschule<br>Nachrichten           | Ŷź     | Abholerlaubnis für Max Mustermann (Dauervollmacht)<br>25.06.2024, 19:19 Uhr                                                                                                    | . 🖋 🔟 | Keine Einträge vorhanden. |   |       |   |
| <b>.</b> | Abstimmungen<br>Termine              | 4      | Bearbeitungsstand der Unterlagen zur Betreuung ab dem<br>01.08.2024<br>25.06.2024, 18:54 Uhr                                                                                         |       |                           |   |       |   |
| 0        | Elisabeth-Christinen-<br>Grundschule | ~      | Liebe Eltern, nicht mehr lange und die Kita-Zeit endet und     Abstimmung für die Sommerferien     25.06.2024, 18:25 Uhr     Liebe Eltern, für Sie und Ihre Kinder rücken die ersten | Z,    |                           |   |       |   |
| *        | Meine Kinder                         | $\sim$ | Ferienfahrt 2. Woche Sommerferien<br>29.04.2024, 10:48 Uhr                                                                                                    | â     |                           |   |       |   |
| \$       | Einstellungen                        |        | Liebe Eltern, wir wollten Ihnen nochmal eine Erinnerung<br>Betreuung in den Osterferien<br>25.03.2024, 15:09 Uhr<br>Liebe Eltern, in den Ferien nutzen wir die Turnhalle             | 0     |                           |   |       |   |
|          |                                      | Me     | hr                                                                                                    |       |                           |   |       |   |
|          |                                      |        |                                                                                                    |       |                           |   |       |   |
|          |                                      | Ē      | Kommende Termine                                                                                                    | G     |                           |   |       |   |
|          | HORT H PRO<br>Eltern-Portal 1.9.1    | Ê      | AG Experimente (16) 15:00-16:00<br>25.06.2024                                                                                                    |       |                           |   |       | + |

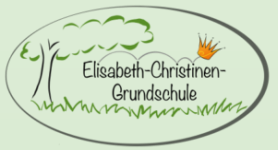

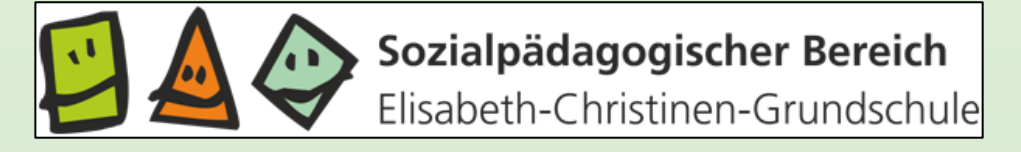

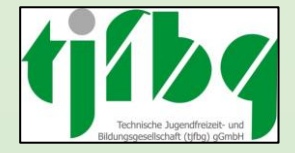

### 3. Wichtige Einstellung

Um über eine neue Nachricht informiert zu werden: Einstellungen > Benachrichtigungen > Haken setzen > Speichern

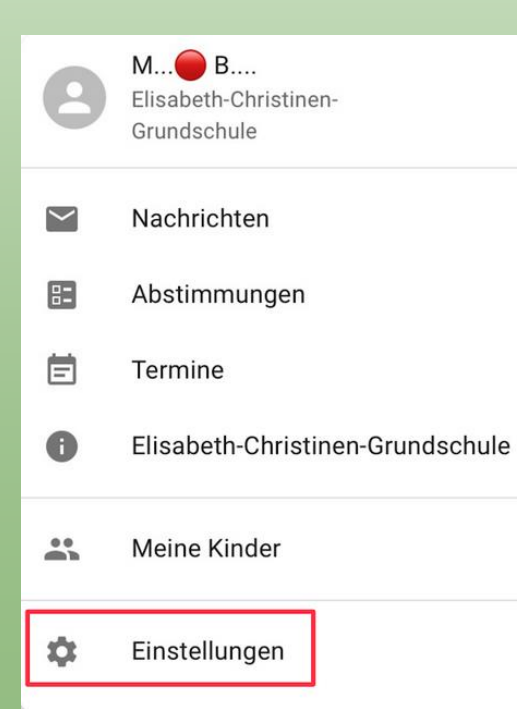

|                                                           | 😁 M😑 🙎 |
|-----------------------------------------------------------|--------|
| ← Einstellungen                                           |        |
| Angemeldet als <b>the single state in the state state</b> |        |
| Persönliche Informationen                                 |        |
| Leine Telefonnummer hinterlegt                            |        |
| ✓ Ändern                                                  |        |
| Benutzerkonto                                             |        |
| ✓ Åndern                                                  |        |
| Or *******                                                |        |
| Ändern                                                    |        |
| Benachrichtigungen                                        |        |
| ✓ Ändern                                                  |        |
|                                                           |        |

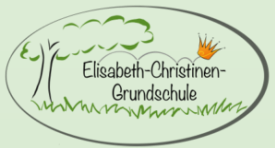

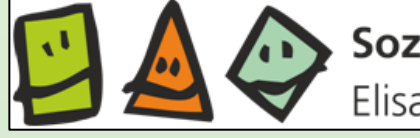

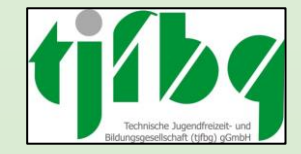

## 4. Übersicht Handhabung

#### 4.1 Termine

Klicken Sie auf Termine, um zu der monatlichen Übersicht der täglichen Termine Ihres Kindes, z.B. Akkordeon, Judo, Chor sowie auch die Teilnahme an AGs oder an Angeboten / Ausflügen in den Ferien zu gelangen.

| H        | ORT卅 PRO<br>Eltern-Portal                   |                 |                     |           |                   |                                                      |                                                          |    |               | 💿 M 🖲 |
|----------|---------------------------------------------|-----------------|---------------------|-----------|-------------------|------------------------------------------------------|----------------------------------------------------------|----|---------------|-------|
| 8        | M B<br>Elisabeth-Christinen-<br>Grundschule | Termine         |                     |           |                   |                                                      |                                                          |    |               |       |
| 2        | Nachrichten                                 | c               |                     |           |                   |                                                      |                                                          |    | ≺ Juli 2024 > |       |
| <b>E</b> | Abstimmungen                                | Мо              |                     | Di        | Mi                | Do                                                   | Fr                                                       | Sa | So            |       |
| Ē        | Termine                                     | • 16 Uhr Erlaub | 1<br>nis als Allei  | 2         | 3                 | 4<br>FS Hof (Etage) 15:00-16:00<br>• 14:15 Akkordeon | 5<br>• 14 Uhr Judo 14:00<br>• 15:30 Erlaubnis als Allein | 6  | 7             |       |
| 0        | Grundschule                                 | • 16 Uhr Erlaub | 8<br>his als Allei  | 9         | 10                | 11<br>FS Hof (Etage) 15:00-16:00                     | 12                                                       | 13 | 14            |       |
| <b></b>  | Meine Kinder                                |                 |                     |           |                   | • 14:15 Akkordeon                                    | • 15:30 Erlaubnis als Allein                             |    |               |       |
| \$       | Einstellungen                               | • 16 Uhr Erlaub | 15<br>nis als Allei | 16        | 17                | 18<br>Sommerferien                                   | 19                                                       | 20 | 21            |       |
|          |                                             |                 |                     |           |                   | Sommerferien 18.7                                    | Sommerferien 19.7<br>• 15:30 Erlaubnis als Allein        |    |               |       |
|          |                                             |                 | 22                  | 23        | 24                | 25                                                   | 26                                                       | 27 | 28            |       |
|          |                                             | Sommerferien    | 2.7 Sommerfer       | rien 22.7 | Sommerferien 24.7 | Sommerferien 25.7                                    | Sommerferien 26.7                                        |    |               |       |
|          |                                             | • 16 Uhr Erlaub | nis als Allei       | nen 23.1  | bommerenen 24.7   | Sommerrenen 20.7                                     | • 15:30 Erlaubnis als Allein                             |    |               |       |
|          |                                             |                 | 29                  | 30        | 31                | 1                                                    | 2                                                        |    | 4             |       |
|          |                                             | Sommerferien    | 1                   |           |                   |                                                      |                                                          |    |               |       |
|          | HORT# PRO                                   | • 16 Uhr Erlaub | nis als Allei       |           |                   |                                                      | • 15:30 Eriaubnis als Alleir                             |    |               |       |

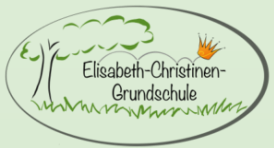

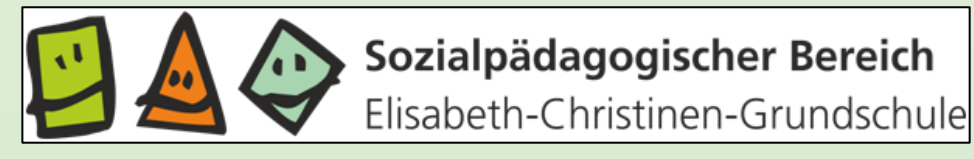

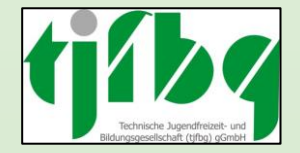

Klicken Sie zunächst auf Nachrichten, damit sich ein neues Fenster öffnet. In dem neuen Fenster erneut auf Nachrichten oder unten rechts auf das PLUS-Zeichen klicken.

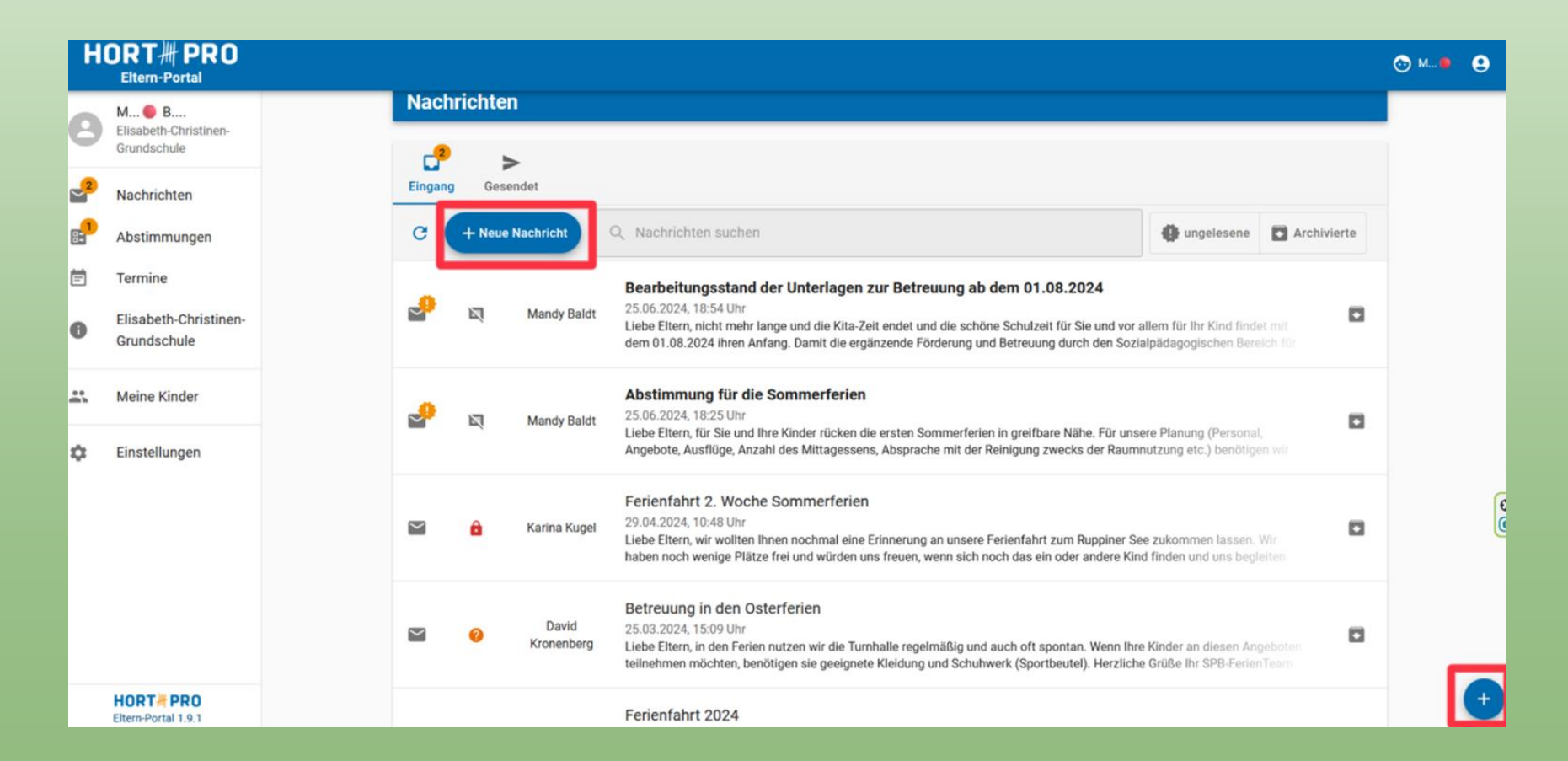

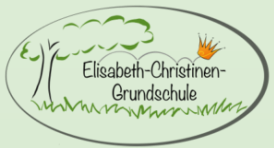

HORT PRO

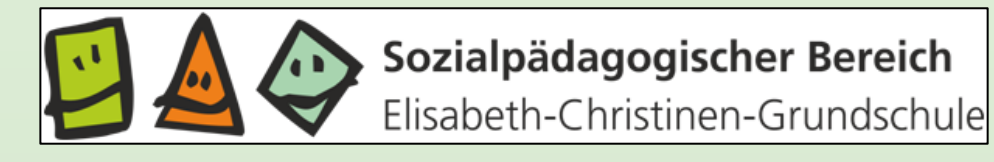

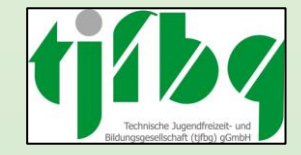

#### 4.2 Vollmachten Abholen- oder Dauervollmacht

Im neuen Fenster auf **ABHOLERLAUBNIS** klicken, um den Pädagog\*innen eine entsprechende Informations über eine abholberechtigte Person zukommen zu lassen.

| HC | DRT卅 PRO<br>Eltern-Portal                     |                                                                     |                     |
|----|-----------------------------------------------|---------------------------------------------------------------------|---------------------|
| 9  | M O B<br>Elisabeth-Christinen-<br>Grundschule | Nachrichten                                                         |                     |
| 2  | Nachrichten                                   | Neue Nachricht                                                      | ×                   |
| 1  | Abstimmungen                                  | 1 Abholerlaubnis 2 Details                                          | 3 Prüfen und senden |
|    | Termine                                       | Bitte wählen Sie?                                                   |                     |
| )  | Elisabeth-Christinen-<br>Grundschule          | Abholerlaubnis     Senden Sie uns eine Abholberechtigung            |                     |
|    | Meine Kinder                                  | Schen Sie uns die Erlaubnis Ihr Kind alleine nach Hause zu schicken |                     |
| ţ  | Einstellungen                                 | Sonstiges     Teilen Sie uns lin Anliegen mit                       |                     |
|    |                                               |                                                                     |                     |
|    |                                               | Zurück Abbrechen                                                    | Weiter              |

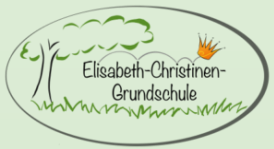

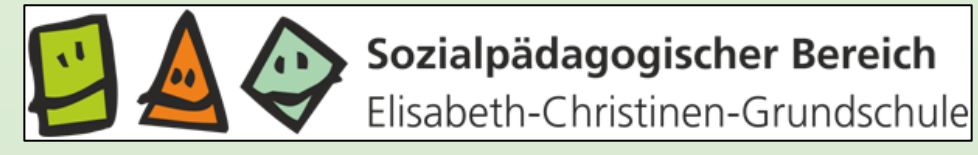

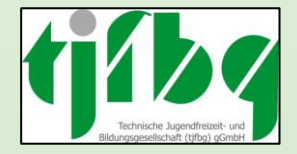

Es öffnet sich erneut ein Fenster, in dem Sie

- Dauer der Abholerlaubnis eintragen
- Name/en der abholberechtigten Person/en eintragen
- ggf. weiter Informationen der Abholerlaubnis hinzufügen
- unten rechts auf WEITER klicken

| Н        | ORT卅 PRO<br>Eltern-Portal                     |                                                                                                    | ⊙ м. |
|----------|-----------------------------------------------|----------------------------------------------------------------------------------------------------|------|
| 8        | M 🛑 B<br>Elisabeth-Christinen-<br>Grundschule | Nachrichten                                                                                                    |      |
| 2        | Nachrichten                                   | Neue Nachricht ×                                                                                                    |      |
| <b>1</b> | Abstimmungen                                  | Abholerlaubnis 2 Details 3 Prüfen und senden                                                                        |      |
| Ē        | Termine                                       | Gültigkeit *                                                                                                    |      |
| 0        | Elisabeth-Christinen-<br>Grundschule          | n-<br>25.06.2024                                                                                                    |      |
|          | Meine Kinder                                  | Abholberechtigte Person *                                                                                           |      |
| ¢        | Einstellungen                                 | Nax Nachane*<br>Max Mustermann                                                                                      |      |
|          |                                               | + Eine weitere Person hinzufügen                                                                                    |      |
|          |                                               | Weltere Informationen –<br>M. B. darf vom 25.06.2024 bis 28.06.024 von seinem Onkel Max Mustermann abgeholt werden. |      |
|          | HORT#PRO<br>Eltern-Portal 1.9.1               | Zurück Abbrechen Weiter                                                                                             |      |

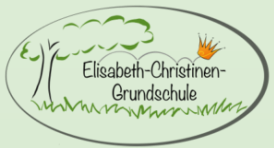

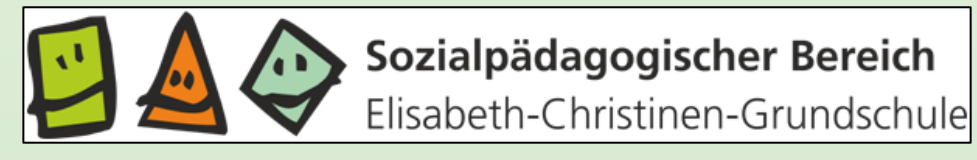

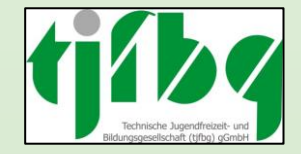

Es öffnet sich eine Übersicht mit den von Ihnen eingetragenen Daten. Wenn alles korrekt ist, unten rechts auf **UNTERSCHREIBEN und SENDEN** klicken.

| 0 <br>E        | RT卅 PRO<br>Eltern-Portal            |                                                                                                    | O | м |
|----------------|-------------------------------------|----------------------------------------------------------------------------------------------------|---|---|
| M<br>Eli<br>Gr | I  B isabeth-Christinen- rundschule | Nachrichten                                                                                                |   |   |
| 2<br>N         | achrichten                          | Neue Nachricht ×                                                                                           |   |   |
| Al             | bstimmungen                         | Abholerlaubnis Octails Octails Octails                                                                     |   |   |
| ] Te           | ermine                              | Zusammenfassung                                                                                            |   |   |
| El<br>Gi       | lisabeth-Christinen-<br>rundschule  | Abholerlaubnis für Max Mustermann (Dauervollmacht)                                                         |   |   |
| M              | leine Kinder                        | Ihre Nachricht<br>M. B. darf vom 25.06.2024 bis 28.06.024 von seinem Onkel Max Mustermann abgeholt werden. |   |   |
| Ei             | instellungen                        | Dauervollmacht<br>von 25.06.2024 bis 28.06.2024<br>Berechtigte Personen<br>Max Mustermann                  |   |   |
|                |                                     | Zurück Abbrechen Unterschreiben und senden                                                                 |   |   |
| H              | ORT#PRO                             |                                                                                                    |   |   |

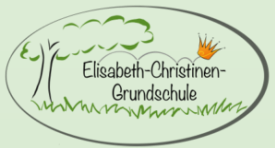

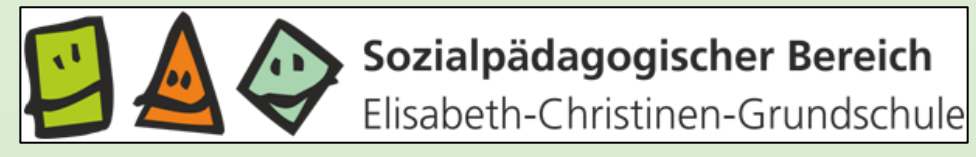

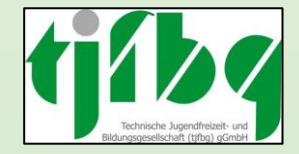

Vollmacht unterschreiben und auf ABSENDEN klicken.

| Н | ORT卅 PRO<br>Eltern-Portal            |                                             | 😋 м | • 9 |
|---|--------------------------------------|---------------------------------------------|-----|-----|
| 8 | M <b>B</b><br>Elisabeth-Christinen-  | Nachrichten                                 |     |     |
| 2 | Grundschule                          | Neue Nachricht                              | ×   |     |
|   | Abstimmungen                         | Ihre Unterschrift wird benötigt!            | den |     |
| Ē | Termine                              | С                                           |     |     |
| 0 | Elisabeth-Christinen-<br>Grundschule |                                             |     |     |
|   | Meine Kinder                         | (Interchrift                                |     |     |
| ۵ | Einstellungen                        |                                             |     |     |
|   |                                      | × Abbrechen > Absenden                      |     |     |
|   |                                      |                                             |     |     |
|   |                                      | Zurück Abbrechen Dunterschreiben und senden |     |     |
|   |                                      |                                             |     |     |

Eltern-Portal 1.9.1

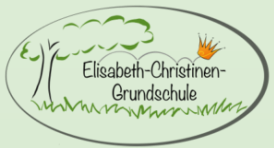

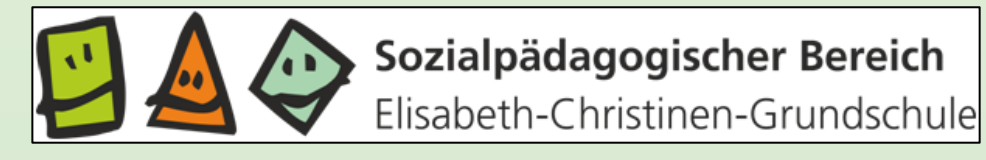

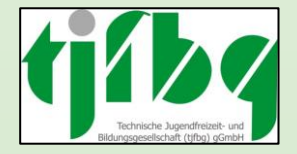

#### 4.3 Alleingeher-Vollmacht

Eltern-Portal 1.9

Klicken Sie zunächst auf Nachrichten, damit sich ein neues Fenster öffnet. In dem neuen Fenster erneut auf Nachrichten oder unten rechts auf das PLUS-Zeichen klicken.

Wählen Sie **ERLAUBNIS ALLEINGEHER** aus, wenn Ihr Kind alleine und selbständig die Betreuung verlassen darf/soll und klicken auf **WEITER**.

| H        | ORT卅 PRO<br>Eltern-Portal                   |                                                                       | 🔂 M 🛢 | 9        |
|----------|---------------------------------------------|-----------------------------------------------------------------------|-------|----------|
| 8        | M B<br>Elisabeth-Christinen-<br>Grundschule | Nachrichten                                                           |       |          |
| 2        | Nachrichten                                 | Neue Nachricht ×                                                      |       |          |
| <b>1</b> | Abstimmungen                                | 1 Erlaubnis Alleingeher O Details O Prüfen und senden                 |       |          |
| Ē        | Termine                                     | Bitte wählen Sie?                                                     |       |          |
| 0        | Elisabeth-Christinen-<br>Grundschule        | Abholerlaubnis<br>Senden Sie uns eine Abholberechtigung               |       |          |
| •        | Meine Kinder                                | 🗸 🔬 Erlaubnis Alleingeher                                             |       |          |
| \$       | Einstellungen                               | Geben Sie uns die Erlaubnis, ihr Kind alleine nach Hause zu schicken. |       |          |
|          |                                             | Sonstiges     Teilen Sie uns Ihr Anliegen mit                         |       | <b>3</b> |
|          |                                             | Zurück Abbrechen Weiter                                               |       |          |
|          |                                             |                                                                       |       |          |
|          |                                             |                                                                       |       |          |

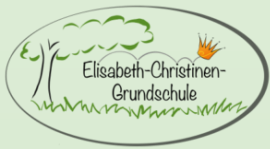

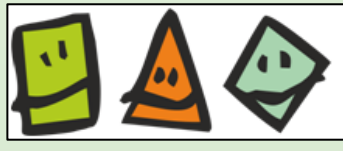

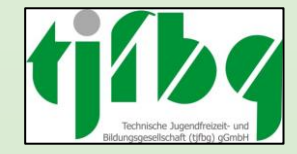

#### 4.3 Alleingeher-Vollmacht

In dem neuen Fenster tragen Sie ein an welchem Tag Ihr Kind zu welcher Uhrzeit alleine gehen darf und ob dies als Tages oder Dauererlaubnis (Haken setzen) für einen längeren Zeitraum gültig ist

| HORT卅 PRO<br>Eltern-Portal           |                                                                    |
|--------------------------------------|--------------------------------------------------------------------|
| Elisabeth-Christinen-<br>Grundschule | Neue Nachricht                                                     |
| Nachrichten                          | Erlaubnis Alleingeher                                              |
| Abstimmungen                         | Gültigkeit *                                                       |
| Termine                              | 28.06.2024 💼 Dauererlaubnis <table-cell> 31.07.2025 💼</table-cell> |
| Elisabeth-Christinen-<br>Grundschule | Utrzet (Mo-Pr)                                                     |
| Kinder Kinder                        | um * 15:30 ()                                                      |
| Cinstellungen                        | Weitere Informationen                                              |
|                                      | Zurück Abbrechen                                                   |
|                                      |                                                                    |

Die Uhrzeiten einer dauerhaften Alleingeh Erlaubnis kann für jeden wochentag individuell angepasst werden wie z.B

- Mo. 15:00-16:00
- Di. keine Angaben (Kind wird abgeholt)
- Mi. 15:30

| 1  B Iisabeth-Christinen- rundschule | Neue Nach        | richt               |                  |          |
|--------------------------------------|------------------|---------------------|------------------|----------|
| lachrichten                          | Serlaubnis Allei | ingeher             |                  |          |
| bstimmungen                          | Gültigkeit *     |                     |                  | – bis* — |
| ermine                               | 28.06.2024       | i                   | Dauererlaubnis 🔽 | 31.07.2  |
| lisabeth-Christinen-<br>irundschule  | ✓ Wochentag      | e einzeln angeben   |                  |          |
| 1eine Kinder                         | Montag           | 15:00 bis 16:00 Uhr | /                |          |
|                                      | Dienstag         | Keine Angabe        | 1                |          |
| instellungen                         | Mittwoch         | Keine Angabe        | /                |          |
|                                      | Donnerstag       | Keine Angabe        | /                |          |
|                                      | Freitag          | um 15:30 Uhr        | /                |          |
|                                      | Samstag          | Keine Angabe        | 1                |          |
|                                      | Constan          | Kaina Angaha        | *                |          |

Nach Eingabe der Daten wieder unten rechts auf WEITER klicken.

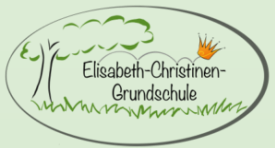

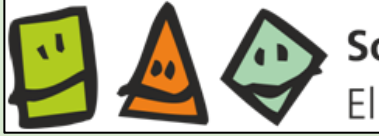

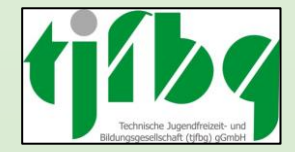

#### 4.3 Alleingeher-Vollmacht

Es öffnet sich eine Übersicht mit den von Ihnen eingetragenen Daten. Wenn alles korrekt ist, unten rechts auf **UNTERSCHREIBEN und SENDEN** klicken.

Vollmacht unterschreiben und auf **ABSENDEN** klicken.

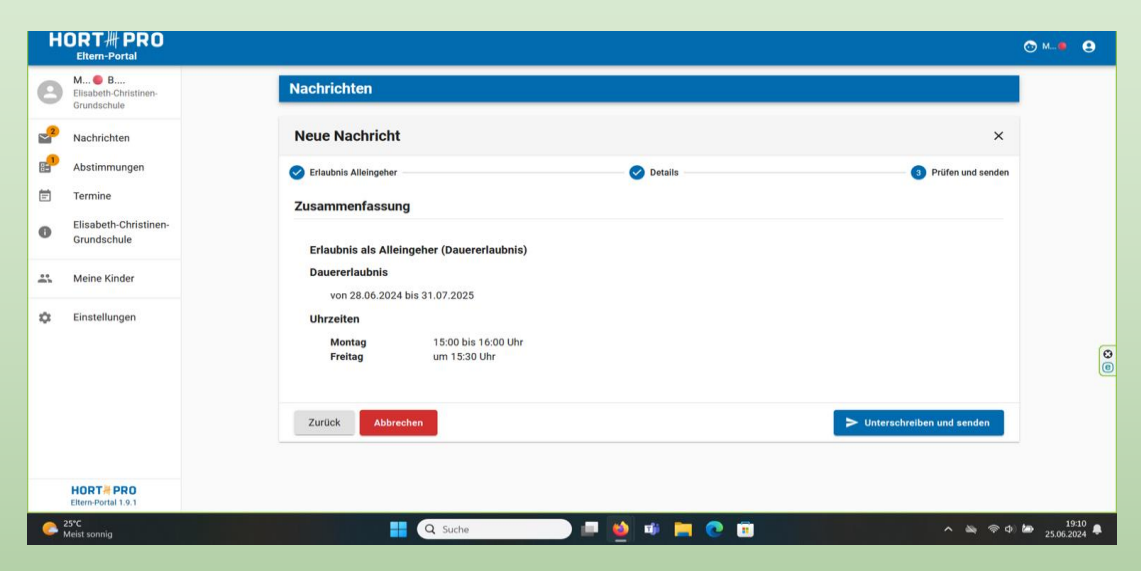

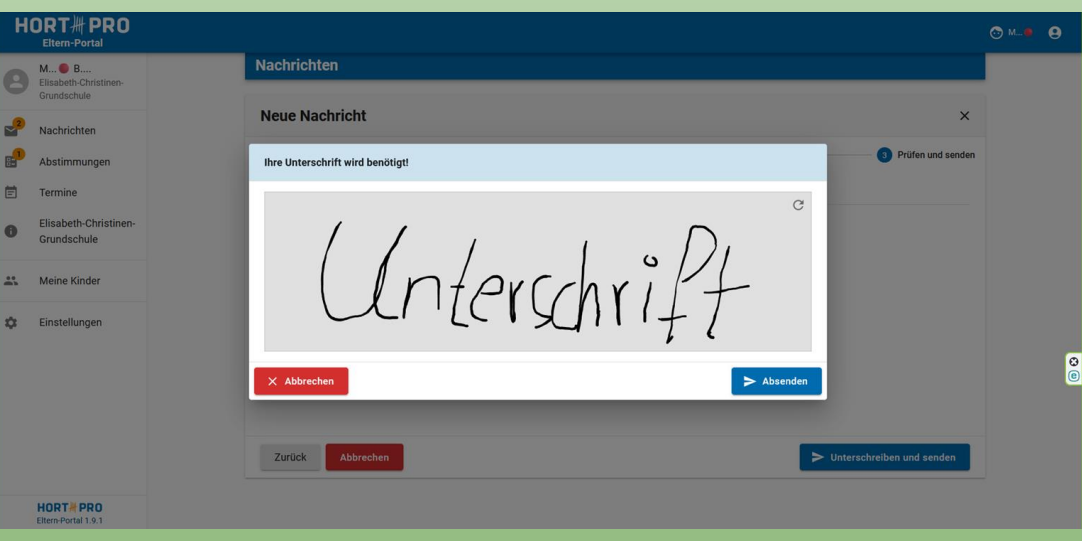

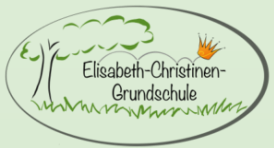

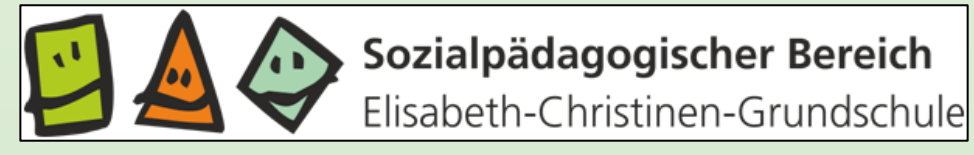

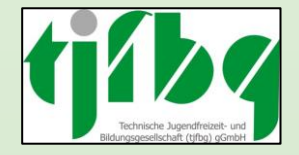

#### 4.4 Nachrichten verfassen

Klicken Sie zunächst auf Nachrichten, damit sich ein neues Fenster öffnet. In dem neuen Fenster erneut auf Nachrichten oder unten rechts auf das PLUS-Zeichen klicken.

Wählen Sie **SONSTIGES** aus, wenn Sie den Pädagog\*innen eine Nachricht zukommen lassen möchten und klicken auf **WEITER**.

| H        | ORT卅 PRO<br>Eltern-Portal                     |                                                                                                 | 💿 M 🗧 😫  |
|----------|-----------------------------------------------|-------------------------------------------------------------------------------------------------|----------|
| 8        | M O B<br>Elisabeth-Christinen-<br>Grundschule | Nachrichten                                                                                     |          |
| 2        | Nachrichten                                   | Neue Nachricht ×                                                                                |          |
| <b>1</b> | Abstimmungen                                  | 1 Sonstiges 2 Details 3 Prüfen und senden                                                       |          |
| Ē        | Termine                                       | Bitte wählen Sie?                                                                               |          |
| 0        | Elisabeth-Christinen-<br>Grundschule          | Abholerlaubnis<br>Senden Sie uns eine Abholberechtigung                                         |          |
| *        | Meine Kinder                                  | Frlaubnis Alleingeher     Geben Sie uns die Erlaubnis, Ihr Kind alleine nach Hause zu schicken. |          |
| \$       | Einstellungen                                 | ✓                                                                                               | <b>©</b> |
|          |                                               | Zurück Abbrechen Weiter                                                                         |          |
|          |                                               |                                                                                                 |          |
|          | HORT H PRO                                    |                                                                                                 |          |

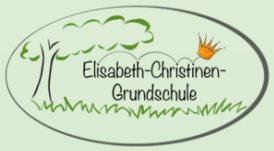

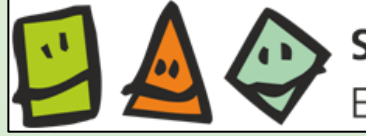

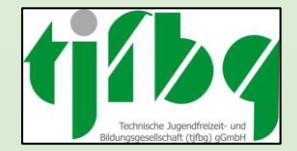

#### 4.4 Nachrichten verfassen

Betreff und Nachricht eingeben, dann auf **WEITER** klicken

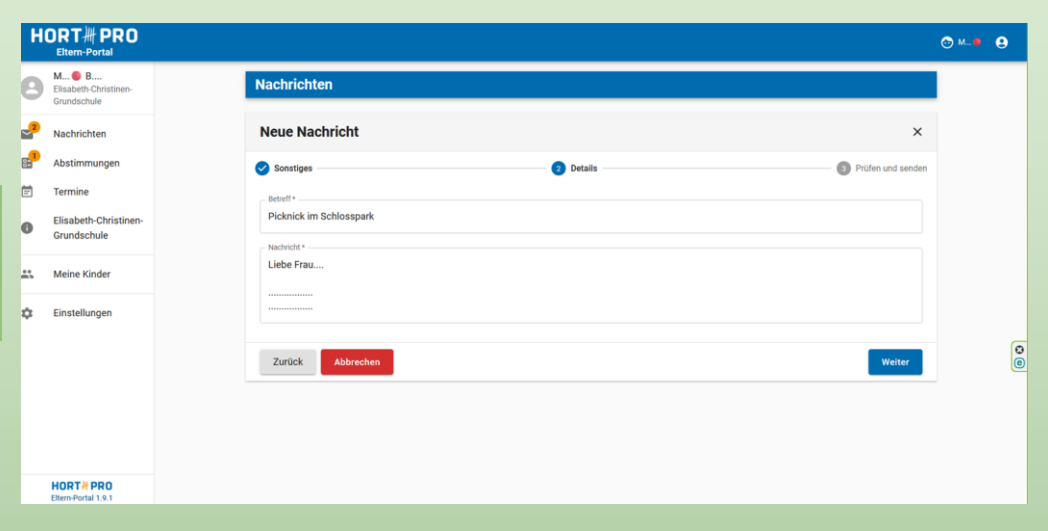

Es öffnet sich die Zusammenfassung. Wenn alles korrekt ist, unten rechts auf **NACHRICHT JETZT SENDEN** klicken.

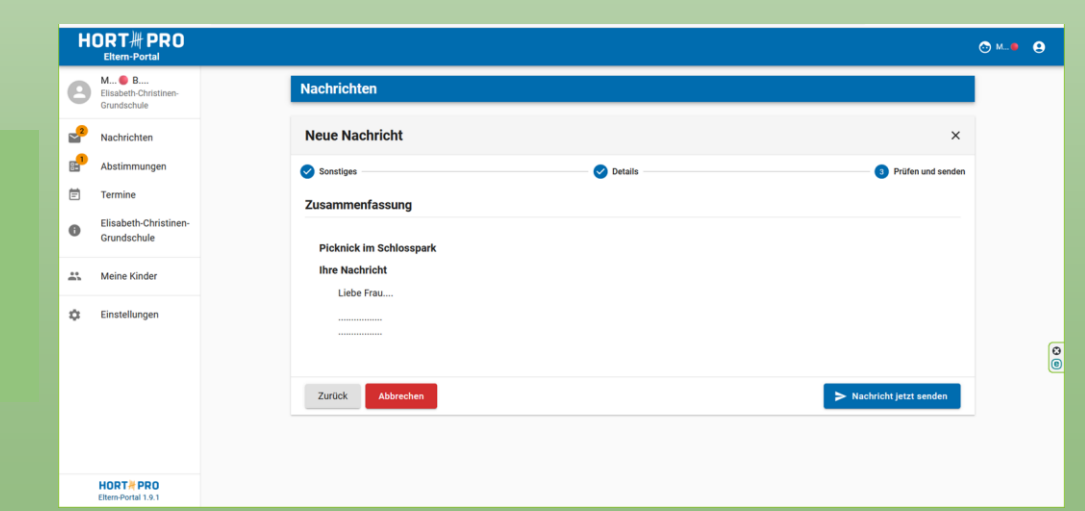

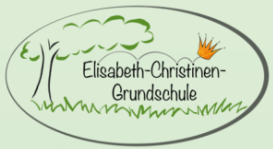

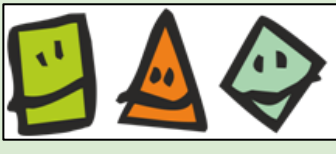

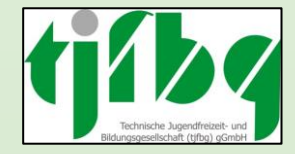

#### 4.4 Nachrichten allgemein Nachrichten Anzahl der sich im Posteingang **Bearbeitungsstand Ihrer** befindenden Nachrichten und Eingang Gesendet gesendeten Nachrichten. Abstimmungen. + Neue Nachr C HORT HPRO **Eltern-Portal** Doppelhaken fehlt = İ. 22 Abholerlaubnis wurde noch nicht gelesen. M... 🛑 B.... Elisabeth-Christinen-Grundschule Doppelhaken fehlt = Nachrichten $\sim$ Nachricht wurde noch nicht gelesen. E Abstimmungen Ē Termine Doppelhaken vorhanden = Elisabeth-Christinen-İ Abholerlaubnis wurde gelesen und enthält 0 Grundschule zudem eine weitere Nachricht für Sie. Meine Kinder Doppelhaken vorhanden = K Alleingeher Erlaubnis wurde gelesen. Ċ Einstellungen

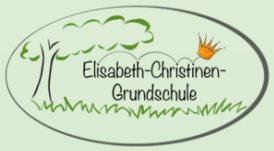

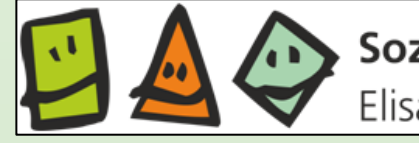

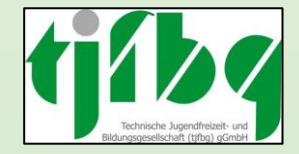

#### 5. Wichtig

Bitte teilen Sie den Pädagog\*innen alle tagesaktuellen Abholvollmachten und Alleingeh-Erlaubnisse bis 12:00 Uhr über das Elternportal mit. Spätere Eintragungen sollten möglichst die Ausnahme bleiben, damit die Pädagog\*innen den Fokus auf die pädagogische Arbeit mit Ihren Kindern legen können. Bitte haben Sie Verständnis dafür, dass spätere Informationen eine Vorlaufzeit zur Bearbeitung von mindesten 30 Minuten benötigen können.

Kinder werden **nur mit <u>schriftlicher</u> Alleingeh-Erlaubnis aus der Betreuung entlassen**. Dies gilt auch dann, wenn das Kind zum Schultor geschickt werden soll, um dort abgeholt zu werden. Kinder werden **auf telefonische Bitte <u>nicht</u>** aus der Betreuung entlassen.